## Acesso ao Sistema de Avaliação de Desempenho (SAD) para os Segep's

Ao acessar o SAD por meio do link: https://avaliacaodesempenho.salvador.ba.gov.br/, deve-se clicar no cadeado. Nesse momento, o sistema, que antes aparecia como acesso ao servidor, passará para o acesso administrativo. Preencher os campos, usuário e senha com os dados enviados por email.

|                                                                                                    | 2                                                                                                    | SAD                                |
|----------------------------------------------------------------------------------------------------|----------------------------------------------------------------------------------------------------|------------------------------------|
| Período atual                                                                                                    |                                                                                                    | SISTEMA DE AVALIAÇÃO DE DESEMPENHO |
| iênio 2022-2024                                                                                                    | Servio                                                                                                | dor                                |
| ° CICLO - 2023-2024                                                                                                    | Matrícula                                                                                             | (Campo obrigat                     |
|                                                                                                    | 315893                                                                                                |                                    |
| lotícias                                                                                                    | Senha                                                                                                 | (Campo obrigate                    |
| ASSO A BASSO 1º ACESSO AO SAD                                                                                                    | •••••••••••••••••••••••••••••••••••••••                                                               |                                    |
| iblicada em: 11/10/2024 13:49:05                                                                                                    | Primeiro ace                                                                                          | esso Esqueci a ser                 |
| rezados(as) Servidores(as), para mais informações                                                                                                    |                                                                                                    | Entrar                             |
| obre o primeiro acesso ao SAD, acesse o link a seguir<br>ara visualizar o passo a passo:                                                                                                    |                                                                                                    | Documentos                         |
| tps://acesse.one/wktYf.                                                                                                    | Secre                                                                                                 |                                    |
| ● 2024 Copyrig                                                                                                    | ht: Secretaria Municipal de Inovação e Tecnologia (SEMIT)                                             |                                    |
| © 2024 Copyrig<br>Prefeitura<br>de Salvador                                                                                                    | ht: Secretaria Municipal de Inovação e Tecnologia (SEMIT)                                             |                                    |
| e 2024 Copyrig<br>Prefeitura<br>de Salvador                                                                                                    | ht: Secretaria Municipal de Inovação e Tecnologia (SEMIT)                                             |                                    |
| © 2024 Copyrig<br>Prefeitura<br>de Salvador<br>Período atual<br>Biénio 2022-2024                                                                                                    | ht: Secretaria Municipal de Inovação e Tecnologia (SEMIT)                                             |                                    |
| © 2024 Copyrig<br>Prefeitura<br>de Salvador<br>Períocio atual<br>Biénio 2022-2024<br>2º CiCLO - 2023-2024                                                                                                    | ht: Secretaria Municipal de Inovação e Tecnologia (SEMIT)                                             | so Administrativo                  |
| € 2024 Copyrig<br>Perfeitura<br>de Salvador<br>Período atual<br>Biênio 2022-2024<br>2º CiCLO - 2023-2024                                                                                                    | ht: Secretaria Municipal de Inovação e Tecnologia (SEMIT)                                             |                                    |
| © 2024 Copyrig<br>Prefeitura<br>de Salvador<br>Período atual<br>Biènio 2022-2024<br>2º CICLO - 2023-2024<br>Notícias                                                                                                    | ht: Secretaria Municipal de Inovação e Tecnologia (SEMIT)<br>Acess<br>Usuário<br>sad.avalia           |                                    |
| 2024 Copyrig      Prefeitura     de Salvador      Período atual Bienio 2022-2024 2º GICLO - 2023-2024      Notícias      PASSO A PASSO 1º ACESSO AO SAD                                                                                                    | ht: Secretaria Municipal de Inovação e Tecnologia (SEMIT)<br>Access<br>Usuário<br>sad.avalia<br>Senha |                                    |
| © 2024 Copyrig<br>Perfeitura<br>de Salvador<br>Período atual<br>Biénio 2022-2024<br>2º CICLO - 2023-2024<br>2º CICLO - 2023-2024<br>Notícias<br>PASSO A PASSO 1º ACESSO AO SAD<br>Publicada em: 11/0/2024 13:84:05<br>Audizada em: 11/0/2024 13:84:50                                                                              | ht: Secretaria Municipal de Inovação e Tecnologia (SEMIT)<br>Access<br>Usuário<br>sad.avalia<br>Senha |                                    |
| © 2024 Copyrig<br>Perfeitura<br>de Salvador<br>Período atual<br>Biénio 2022-2024<br>2º CiCLO - 2023-2024<br>2º CiCLO - 2023-2024<br>Notícias<br>PASSO A PASSO 1º ACESSO AO SAD<br>Publicada em: It/10/2024 13:83:00<br>Publicada em: It/10/2024 13:83:00<br>Publicada em: It/10/2024 13:83:00<br>Publicada em: It/10/2024 13:83:00 | ht: Secretaria Municipal de Inovação e Tecnologia (SEMIT)<br>ACESS<br>Usuário<br>sad.avalia<br>Senha  |                                    |

 Após entrar no sistema, aparecerá essa tela, para ver a aba dos servidores, clique em "Gerenciar usuários".

| Prefeitura<br>de Salvador              |                                           | 5AD                                         |                                             |
|----------------------------------------|-------------------------------------------|---------------------------------------------|---------------------------------------------|
| Olá, SAD !<br>sair (*                  |                                           |                                             |                                             |
| <b>Importar Dados</b><br>Clique aqui → | <b>Gerenciar biênios</b><br>Clique aqui → | j<br>Gerenciar informações<br>Clique aqui → | Port<br>Gerenciar usuários<br>Clique aqui → |

□ Clicar em "Listar servidores":

| Prefeitura de Salvador                      |    |                                    |                                      |  |
|---------------------------------------------|----|------------------------------------|--------------------------------------|--|
|                                             |    | 22                                 | SAD<br>BITTELLE ARALING OF DECOMPANY |  |
| Olá <sup>SAD</sup>                          | ı! | ¥                                  |                                      |  |
| Listar avaliador<br>Clique aqui →<br>Voltar | es | Listar servidores<br>Clique aqui → | Listar SEGEPs<br>Clique aqui →       |  |
|                                             |    |                                    |                                      |  |

Ao entrar nesta tela, serão relacionados todos os servidores do seu órgão que se encontram elegíveis para serem avaliados. Neste momento, deve-se conferir se cada servidor está vinculado à sua chefia imediata correta.

| Listar servidoı | es                                                                                          |               |               |
|-----------------|---------------------------------------------------------------------------------------------|---------------|---------------|
| Novo servidor   | Buscar<br>Busque por nome ou órgão                                                          | Buscar        |               |
| Nome Órgã       | > Lotação                                                                                   | Avaliador     | Opções        |
| ∽Sad Avaliação  | GERENCIA FINANCEIRA                                                                         | Sad Avaliação | 0<br>0        |
| Sad Avaliação   | UNIDADE DE REGULACAO TRANSPORTE COLETIVO                                                    | Sad Avaliação | <i>&gt;</i> 2 |
| Sad Avaliação   | . UNIDADE DE REGULACAO SERVICOS DE ABASTECIMENTO DE AGUA POTAVEL E<br>ESGOTAMENTO SANITARIO | Sad Avaliação | ⊘ 2 <b>□</b>  |
| _               | Página 1 de 1                                                                               |               |               |

 Caso precise vincular o servidor a um outro avaliador, clique na tecla azul "reatribuir avaliador", conforme sinalizado abaixo:

| Listar servidore | es                                                                                      |                            |        |
|------------------|-----------------------------------------------------------------------------------------|----------------------------|--------|
| Novo servidor    | Buscar<br>Busque por nome ou órgão                                                      | Buscar                     |        |
| Nome Órgão       | Lotação                                                                                 | Avaliador                  | Opções |
| Sad Avaliação    | GERENCIA FINANCEIRA                                                                     | Sad Avaliação              | 02     |
| Sad Avaliação    | UNIDADE DE REGULAÇÃO TRANSPORTE COLETIVO                                                | Sad Avaliação              | 0      |
| Sad Avaliação    | UNIDADE DE REGULAÇÃO SERVICOS DE ABASTECIMENTO DE AGUA POTAVEL<br>ESGOTAMENTO SANITARIO | <sup>i</sup> Sad Avaliação | 0      |
|                  | Página 1 de 1                                                                           |                            |        |

 Selecione o nome do avaliador que aparece na lista e depois clique em salvar, após, aparecerá a mensagem: Avaliador atribuído a servidor com sucesso.

| Prefeitura<br>de Salvador          |                     |  |
|------------------------------------|---------------------|--|
|                                    |                     |  |
| Reatribuir avaliad                 | or                  |  |
| Servidor(a): DEJACI SANTOS MARINHO | )                   |  |
| Avaliador                          | (Campo obrigatório) |  |
| Sad Avaliação                      |                     |  |
| Salvar                             |                     |  |
| Voltar                             |                     |  |
|                                    |                     |  |
|                                    |                     |  |

Em caso de dúvidas entrem em contato por email: segde.semge@salvador.ba.gov.br ou pelo telefone: 3202-4101.